Copyright ©2013 by Oriflame Cosmetics SA

2016-09-06

Инструкция для входа в вэбинарную комнату WebEx

YOUR DREAMS – OUR INSPIRATION™

# 1.Скопируйте ссылку на вэбинар в браузер\*, нажмите Enter

\* Если возникают сложности со входом в вэбинарную комнату через Internet Explorer, используйте любой другой браузер.

|       | SOFTWARE S.F. X O ORIFLAME SOFTWARE S.F. X HOBAR BK/AZKA X                                                                                 |   | 3 |
|-------|----------------------------------------------------------------------------------------------------|---|---|
| ← ⇒ G | https://meetoriflame.webex.com/meetoriflame/onstage/g.php?M1ID=e4ea1f862cd123ce3eaeddbacc0cc6cbc                                           | U | = |
|       | https://meetoriflame.webex.com/meetoriflame/onstage/g.php?MTID=e4ea1f862cd123ce3eaeddbacc0c ORIFLAME SOFTWARE S.R.O. WebEx Enterprise Site |   |   |
|       | https://meetorifiame.webex.com/meetorifiame/onstage/g.pnp?MTID=e4ea1t862cd123ce3eaeddbaccucc6cbc - Поиск Google Почта Картинки Картинки    |   |   |
|       | Google                                                                                                    |   |   |
|       | Введите поисковый запрос или URL                                                                                                    |   |   |
|       |                                                                                                    |   |   |

ORIFLAME

#### 2.Введите ваши данные

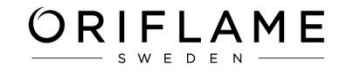

Имя/ Фамилия/ Адрес эл.почты/

Пароль:

#### Далее нажмите кнопку Присоединиться сейчас

| WebEx Event Center X WebEx Event Center X                            |                                                                                              |                                                                                         |  |  |  |  |
|----------------------------------------------------------------------|----------------------------------------------------------------------------------------------|-----------------------------------------------------------------------------------------|--|--|--|--|
| $\leftrightarrow \rightarrow \mathbf{C}$ https://meetoriflame.       | webex.com/mw3000/mywebex/default.do?nomen                                                    | u=true&siteurl=meetoriflame-ru&service=6&rnd=0.04307654639897407&main_url=https%: 🏠 🚺 🛢 |  |  |  |  |
|                                                                      |                                                                                              |                                                                                         |  |  |  |  |
| Информация об event-                                                 | совещании: тест 333                                                                          | Русский : Москва Время                                                                  |  |  |  |  |
| Состояние event-совещания:                                           | Начато                                                                                       | Присоединится к event-совещанию сеича                                                   |  |  |  |  |
| Дата и время:                                                        | 06 сентября 2016 г. 11:30<br>Российское время (Москва, GMT+03:00)<br>Изменить временную зону | Чтобы присоединиться к данному event-совещанию, ввелите такую информацию.               |  |  |  |  |
| Продолжительность:                                                   | 1 ч                                                                                          | Имя:                                                                                    |  |  |  |  |
| Описание:                                                            |                                                                                              | Фамилия:<br>Адрес электронной почты:<br>Пароль event-совещания:                         |  |  |  |  |
| Присоединяясь к этому event-сове<br>предоставления услуг и заявление | цанию, вы тем самым принимаете <u>условия</u><br><u>о конфиденциальности</u> Cisco WebEx.    | Присоединиться сейчас                                                                   |  |  |  |  |

Убедитесь в том, что у вас имеются проигрыватели для просмотра файлов мультимедиа в формате UCF (Universal Communications Format), прежде чем вы присоединитесь к данному event-совещанию. Для этого необходимо <u>щелкнуть здесь</u>.

© 2016 Компания Сізсо и/или ее филиалы. Все права защищены. Конфиденциальность | Условия предоставления услуг

## 3. Подождите несколько секунд, идет загрузка вэбинарной комнаты

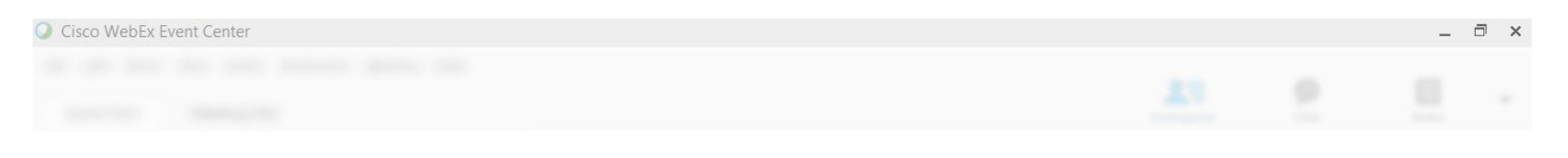

тест 333

Организатор: Natalia Alexeeva

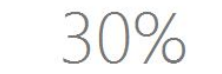

Подготовка event-совещания...

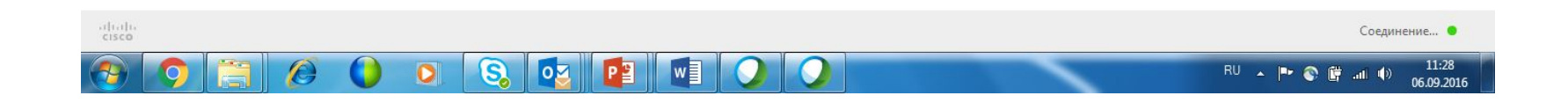

ORIFLAME

### 4. Далее вы попадаете в вэбинарную комнату. У вас появляется панель «Присоединиться к этой конференции со встроенной передачей голоса» нажмите Да.

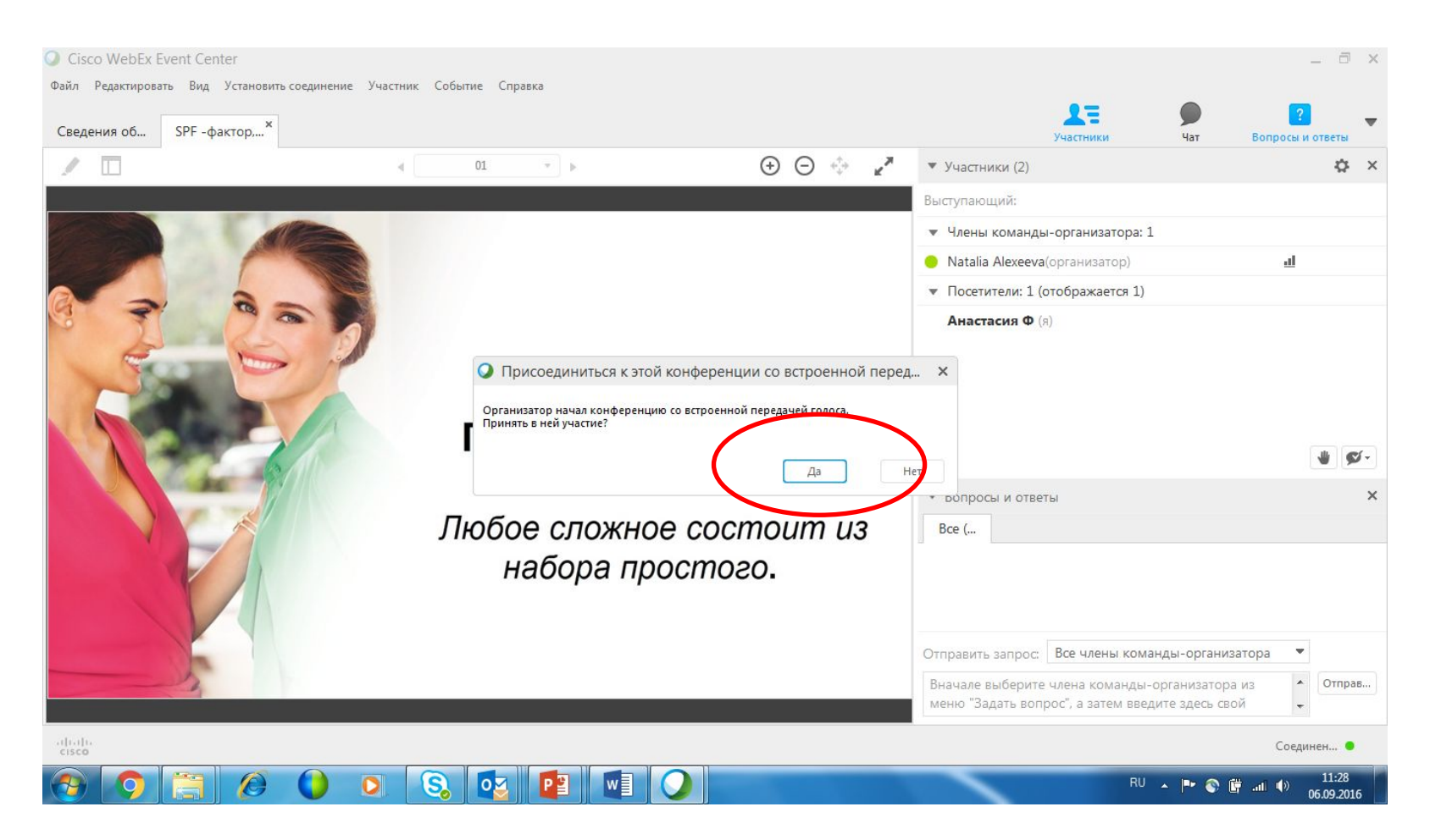

## ORIFLAME sweden